# Zmena hesla v AISe

### Prihlásite sa do AlSu.

V ľavom menu zvolíte Správu používateľa.

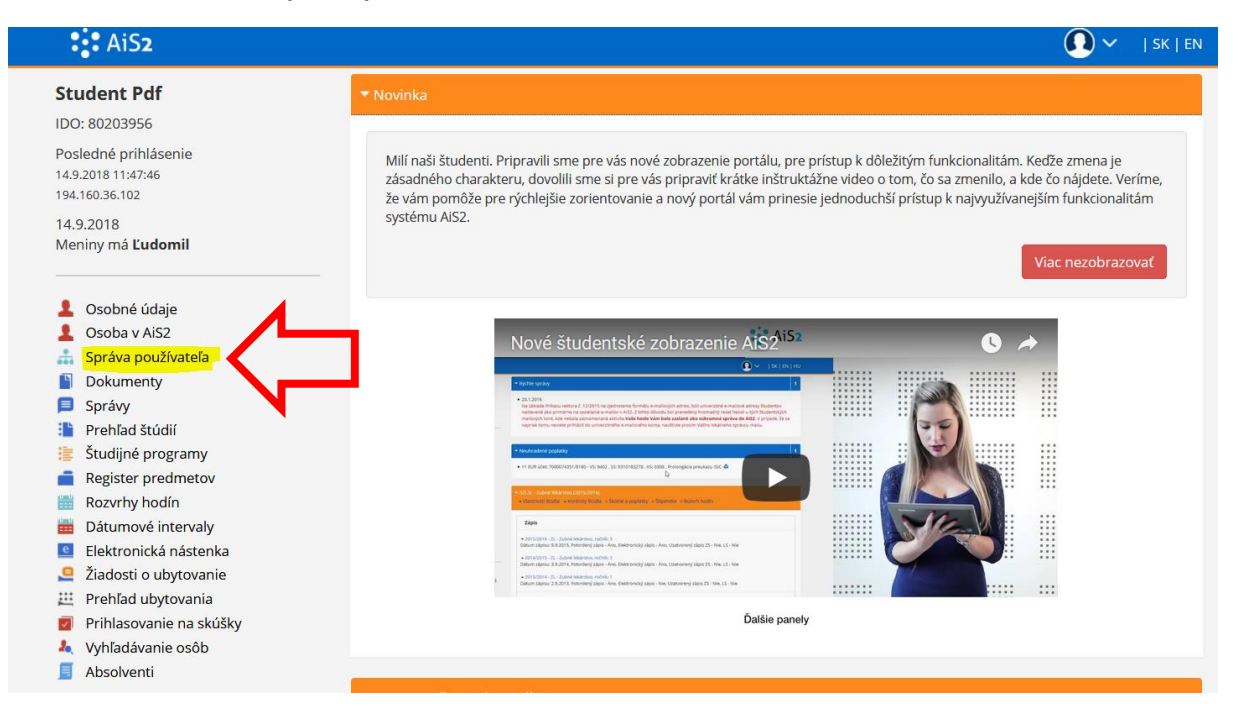

## Otvorí sa Vám nové okno.

| 😊 SSSP003: Sprava pouzivat              | teľa - Mozilla Firefox                                                              | - 🗆 X                                |
|-----------------------------------------|-------------------------------------------------------------------------------------|--------------------------------------|
| 🕕 🔒 Univerzita Mateja                   | a Bela v Banske (SK) https://ais2-beta.umb.sk/ais/servlets/WebUIServlet?appClassNan | me=ais.gui.ss.sp.SSSP0 120% ···· 🟠 🗏 |
| × HTML> XL                              | ◎   ♡ ≞   ①                                                                         | Student Pdf [beta]                   |
| Osobné údaje                            | Nastavenia používateľa Profil Zmena hesla Rýchle lini y                             | Nastavenia aplikácií                 |
| Pala                                    | XI.                                                                                 |                                      |
| Vaše heslo je platné                    | do 04.11.2019                                                                       | ~                                    |
| Počet prihlásení po o                   | dobe platnosti hesla 2 / 2                                                          |                                      |
| 1 / 2 <                                 |                                                                                     | > 🌣                                  |
| Dobré heslo                             |                                                                                     |                                      |
| 1. je dostatočne dlhé                   | <u>\$</u>                                                                           | ^                                    |
| 2. obsahuje aj iné zn                   | iaky ako je a-z A-Z<br>Podať v slovníku                                             |                                      |
| 4. človek ho vie písa                   | ť rýchlo, najlepšie striedavo obomi rukami                                          |                                      |
| 5. je ľahko zapamäta                    | ateľné                                                                              |                                      |
|                                         |                                                                                     |                                      |
|                                         |                                                                                     |                                      |
|                                         |                                                                                     |                                      |
|                                         |                                                                                     |                                      |
|                                         |                                                                                     |                                      |
|                                         |                                                                                     |                                      |
|                                         |                                                                                     |                                      |
|                                         |                                                                                     | ×                                    |
|                                         |                                                                                     |                                      |
| Servi harla                             |                                                                                     |                                      |
| Staré heslo                             |                                                                                     |                                      |
| Staré heslo •••••                       |                                                                                     |                                      |
| Staré heslo<br>Nové heslo<br>Nové heslo |                                                                                     |                                      |
| Staré heslo                             |                                                                                     |                                      |

Kliknete na záložku **Zmena hesla**. Hore vidíte dokedy je Vaše heslo **platné**. Pred uplynutím tohto termínu - platnosti hesla - by ste si mali zmeniť heslo. Zmenou hesla sa automaticky predĺži jeho platnosť.

Aj po vypršaní platnosti hesla, by sa Vám malo dať do AlSu 2x prihlásiť, aby ste si heslo mohli zmeniť.

Heslo si zmeníte, keď v dolnej časti obrazovky zadáte 2x Nové heslo a kliknete na Uložiť nové heslo.

#### Piatok, 14. septembra 2018, Ľudomil AiS2 Podpora Praktické rady Užitočné linky SK EN beta UNIVERZITA MATEJA BELA AiS<sub>2</sub> ERUDITIO V BANSKEJ BYSTRICI MORES FUTURUM ڬ Nové správy: 0 NEW! Vitajte v Akademickom informačnom systéme AiS2 Študentské zobrazenie Správa používateľov Piatok, 14. septembra 2018, Ľudomil Ľudské zdroje Posledné prihlásenie: 14.9.2018 10:45:27 : 194.160.36.102 Rozvrh hodin Evidencia štúdia Nástenka Študijné programy Administrácia štúdia Rozvrh Ubytovanie Prihlasovanie na skúšky Administratívny systém Dokumenty Posledné prihlásenie 14 9 2018 10:45:27 🜙 Diskusia 194.160.36.102 Etický kódex študenta UMB (4) Samovzdelávacie stredisko pre Platnosť Vašho hesla vyprší cudzie jazyky (3) 4.11.2019 Spustiť test Odhlásenie

### V univerzálnom zobrazení:

Akademický informačný systém AiS2 © UPJŠ Košice 2007-2018

V univerzálnom zobrazení vidíte na prvej obrazovke, kedy Vám vyprší platnosť hesla - vľavo dole.

Z ľavého menu vyberiete Správu používateľov a kliknete na Správu používateľa.

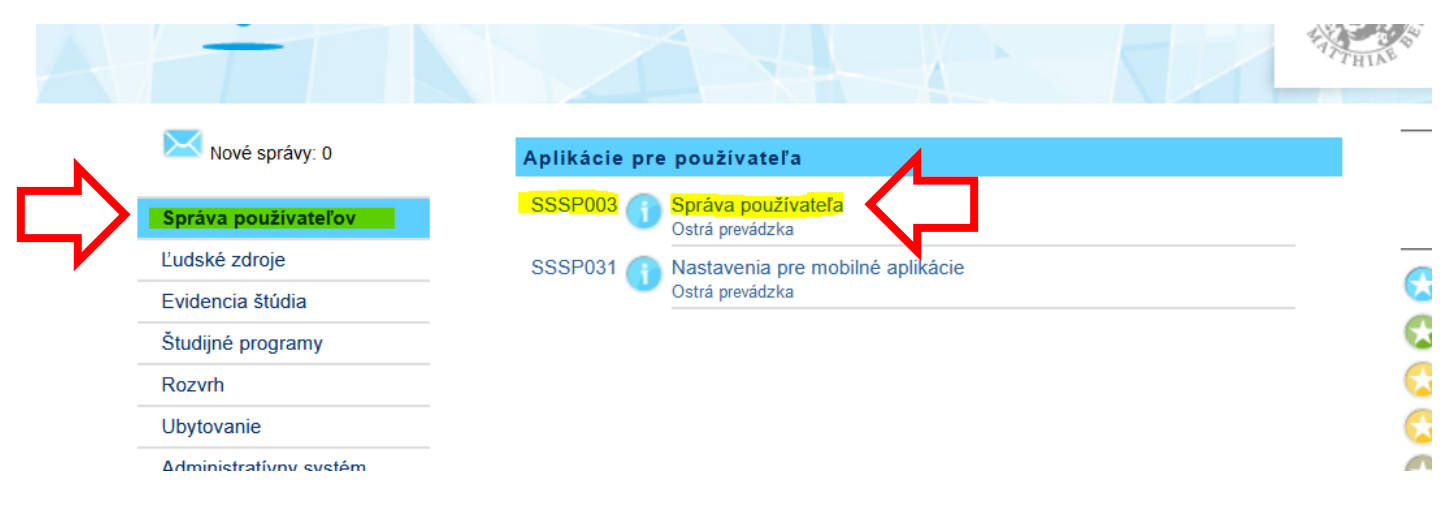

### Otvorí sa vám nové okno:

C

| -           | SP003: Správa používateľa - Mozilla Firefox — 🗌                                                                                    | ×    |
|-------------|----------------------------------------------------------------------------------------------------|------|
| 1           | Univerzita Mateja Bela v Banske (SK) https://ais2-beta.umb.sk/ais/servlets/WebUIServlet?appClassName=ais.gui.ss.sp.SSSP0 120 % 🚥 🕇 | ☆ =  |
| >           | Student Pdf [beta]                                                                                                    |      |
| 0           | sobné údaje Nastavenia používateľa Profil Zmena hesla Rýchle linky Nastavenia aplikácií                                            |      |
|             |                                                                                                    |      |
| Va          | Položka Hodnota                                                                                                    | -    |
| Po          | včet prihlásení po dobe platnosti hesla 2 / 2                                                                                      |      |
| -           |                                                                                                    | > \$ |
|             |                                                                                                    |      |
| * <b>I</b>  | Dobré hesio                                                                                                    |      |
| 1.          | je dostatočne dlhé                                                                                                    | ^    |
| 2.          | obsahuje aj iné znaky ako je a-z A-Z                                                                                               |      |
| 3.          | heslo sa nedá vyhľadať v slovníku                                                                                                  |      |
| 4.          | človek ho vie písať rýchlo, najlepšie striedavo obomi rukami                                                                       |      |
| 5.          | je ranko zapamataterne                                                                                                    |      |
|             |                                                                                                    |      |
|             |                                                                                                    |      |
|             |                                                                                                    |      |
|             |                                                                                                    |      |
|             |                                                                                                    |      |
|             |                                                                                                    |      |
|             |                                                                                                    |      |
|             |                                                                                                    |      |
|             |                                                                                                    |      |
|             |                                                                                                    | ~    |
| Sta         | <br><br>                                                                                                    | ~    |
| Sta         | ré heslo                                                                                                    | ~    |
| Star        | ré heslo                                                                                                    | ~    |
| Star<br>Nov | ré heslo<br>vé heslo                                                                                                    | ~    |
| Star<br>Nov | ré heslo<br>vé heslo                                                                                                    | >    |